### **NETWORK**

#### How to Connect to Eduroam Wirless in Windows

GUIDE PURPOSE: How to Connect to Eduroam in Windows

#### How to Connect to Eduroam in Windows:

| From your Desktop, find the <b>Wireless</b> icon and select it. | x <sup>R</sup> ^ <a> <a> <a> <a> <a> <a> <a> <a> <a> <a></a></a></a></a></a></a></a></a></a></a> |
|-----------------------------------------------------------------|--------------------------------------------------------------------------------------------------|
| In the popup, locate the <b>Eduroam</b> wireless.               |                                                                                                  |

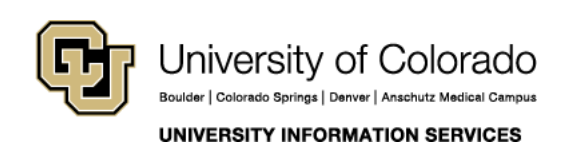

#### **NETWORK**

| Connect. | CUSystem<br>Secured                                                                                                    |
|----------|----------------------------------------------------------------------------------------------------|
|          | CRAEngineer<br>Secured                                                                                                    |
|          | CUSYS-Guest<br>Secured                                                                                                    |
|          | eduroam<br>Secured                                                                                                    |
|          | Connect automatically                                                                                                    |
|          | Connect                                                                                                    |
|          | 4CODENHOFFERS<br>Secured                                                                                                    |
|          | nawibo                                                                                                    |
|          | Network & Internet settings<br>Change settings, such as making a connection metered.                                                                                                    |
|          | Image: Constraint of the second second se |
|          | א <sup>R</sup> ^ @ ♥ ♥ ₩ ₩ ₩ ₩ ₩ ₩ ₩ ₩ ₩ ₩ ₩ ₩ ₩ ₩ ₩ ₩ ₩                                                                                                    |

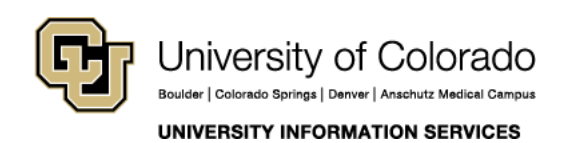

### **NETWORK**

In username field, enter your CU username (lastnamefirstinitial) with the @cu.edu: username@cu.edu.

Note: in this case, @cu.edu does not represent your email address but rather the institution that you are using for authentication.

In the Password field, enter your CU system password. Same one used for VPN, and Email.

| (î.                                                                                  | eduroam<br>Secured                |                 |  |  |
|--------------------------------------------------------------------------------------|-----------------------------------|-----------------|--|--|
|                                                                                      | Enter your user name and password |                 |  |  |
|                                                                                      | User name                         |                 |  |  |
|                                                                                      | Password                          | I               |  |  |
|                                                                                      | Connect using a certificate       |                 |  |  |
|                                                                                      |                                   | Cancel          |  |  |
| Vetwork & Internet settings<br>Change settings, such as making a connection metered. |                                   |                 |  |  |
| <i>(</i> •                                                                           | <b>U</b>                          |                 |  |  |
| /i-Fi                                                                                | Airplane mode                     | obile<br>otspot |  |  |

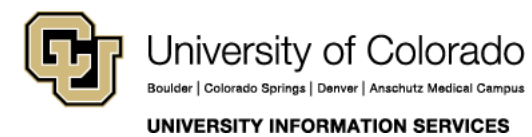

**Contact UIS** 

### **NETWORK**

| When you receive the prompt, <b>click continue</b> . | <pre>connecting<br/>Connecting?<br/>If you expect to find eduroam in this location,<br/>go ahead and connect. Otherwise, it may be a<br/>different network with the same name.<br/>Show certificate details<br/>Connect<br/>Connect<br/>Cancel</pre>                                                                                                    |
|------------------------------------------------------|----------------------------------------------------------------------------------------------------|
|                                                      | Image: Secured   Image: CRAEngineer Secured   Image: Secured   Image: CUSYS-Guest Secured   Secured   Image: Secured   Image: Secured |
| Once you see this screen, you're connected.          | R<br>R<br>R<br>R<br>R<br>R<br>R<br>R<br>R<br>R<br>R<br>R<br>R<br>R                                                                                                    |

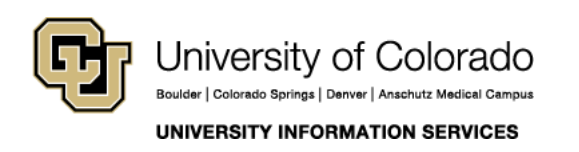